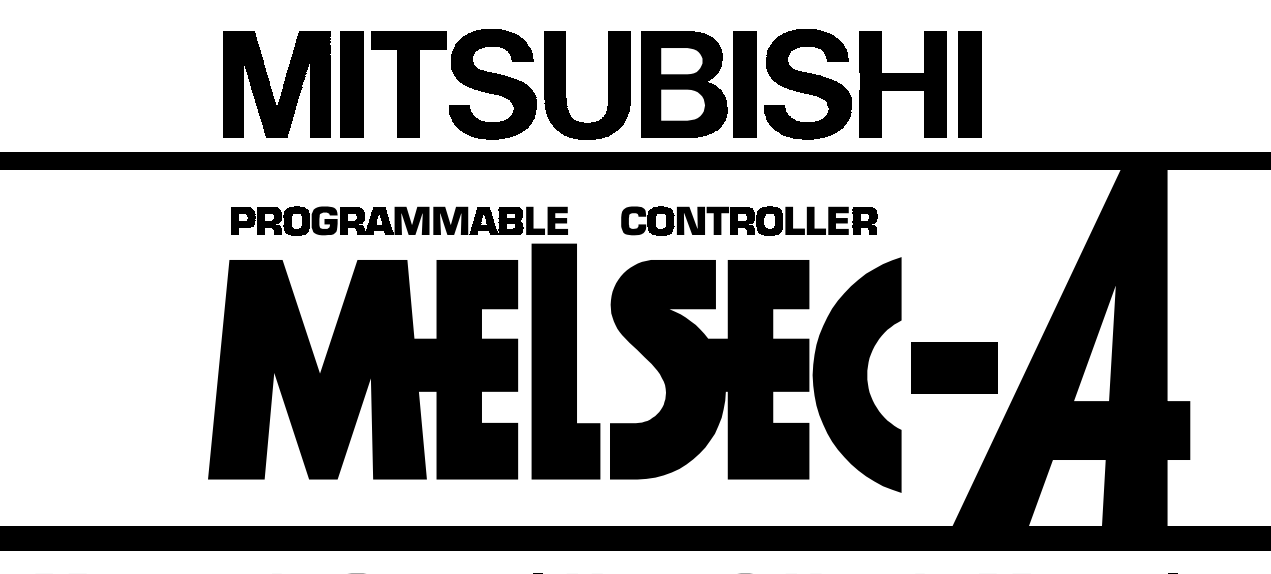

Mitsubishi General Use PC User's Manual

# PROFIBUS-FMS interface module type AJ 71PB96F/A1SJ71PB96F (Hardware)

Thank you for buying the Mitsubishi General Use PC MELSEC-A Series. Before use, please read this manual carefully and correctly operate the module with a sufficient understanding of the A series PC functions and performance. Please place this manual in a location where it is available to end users.

MODEL

A1SJ71PB96F-U-H/W-E

MODEL CODE

13JL18

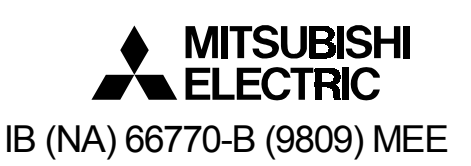

| The United States        | Mitsubishi Electronics America, Inc., (Industrial Automation Division)<br>800 Biemann Court, Mt. Prospect, IL 60056. |
|--------------------------|----------------------------------------------------------------------------------------------------|
| Oranda                   | Phone : (708) 298-9223                                                                                               |
| Canada                   | Mitsubishi Electric Sales Canada, Inc., (Industrial Automation Division)                                             |
|                          | 4299 14th Avenue, Markham, Ontario L3R OJ2                                                                           |
|                          | Phone : (416) 475-7728                                                                                               |
| United Kingdom           | Mitsubishi Electric UK Ltd., (Industrial Sales Division)                                                             |
|                          | Travellers Lane, Hatfield, Herts., AL10 8XB                                                                          |
|                          | Phone : (0707) 276100                                                                                                |
| Germany                  | Mitsubishi Electric Europe GmbH, (Industrial Automation Division)                                                    |
|                          | Gothaer Strasse 8, Postfach 1548, D-4030 Ratingen 1                                                                  |
|                          | Phone : (02102) 4860                                                                                                 |
| Taiwan                   | Setsuyo Enterprise Co., Ltd.,                                                                                        |
|                          | (106) 11th Fl., Chung-Ling Bldg., 363, Sec. 2, Fu-Hsing S. Rd., Taipei,                                              |
|                          | Taiwan. R.O.C.                                                                                                    |
|                          | Phone : (02) 732-0161                                                                                                |
| Hongkong (& China)       | Ryoden International Ltd., (Industrial & Electrical Controls Division)                                               |
|                          | 10/F., Manulife Tower, 169 Electric Rd., North Point, Hong Kong.                                                     |
|                          | Phone : 8878870                                                                                                    |
| Singapore (& Malaysia)   | MELCO Sales Singapore Pte. Ltd., (Industrial Division)                                                               |
|                          | 307 Alexandra Rd. #05-01/02, Mitsubishi Electric Bldg., Singapore 0315.                                              |
|                          | Phone : 4732308                                                                                                    |
| Thailand                 | F.A. Tech Co., Ltd.,                                                                                                 |
|                          | 1138/33-34 Rama 3 Rd., Yannawa, Bangkok 10120.                                                                       |
|                          | Phone : (02) 295-2861-4                                                                                              |
| Australia                | Mitsubishi Electric Australia Ptv. Ltd., (Industrial Controls Division)                                              |
|                          | 348 Victoria Rd., Rvdalm ere, N.S.W. 2116.                                                                           |
|                          | Phone : (02) 684-7200                                                                                                |
| Republic of South Africa | MSA Manufacturing (Ptv) I td (Factory Automation Division)                                                           |
|                          | P.O. Box 39733. Bramley, Johannesburg 2018.                                                                          |
|                          | Phone : (011) 444-8080                                                                                               |
|                          |                                                                                                    |

HEAD OFFICE: MITSUBISHI DENKI BLOG MARUNOUCHI TOKYO 100 TELEX: J24532 CABLE MELCO TOKYO NAGOYA WORKS: 1-14, YADA-MINAMI 5, HIGASHI-KU, NAGOYA, JAPAN

When exported from Japan, this manual does not require application to the Ministry of International Trade and Industry for service transaction permission.

Printed in Japan

Specifications subject to change without notice.

# SAFETY PRECAUTIONS

#### (Read these precautions before using.)

When using Mitsubishi equipment, thoroughly read this manual and the associated manuals introduced in this manual. Also pay careful attention to safety and handle the module properly.

These precautions apply only to Mitsubishi equipment. Refer to the CPU module user's manual for a description of the PC system safety precautions.

These  $_{\rm Y}$ SAFETY PRECAUTIONS $_{\rm Y}$  classify the safety precautions into two categories: "DANGER" and "CAUTION".

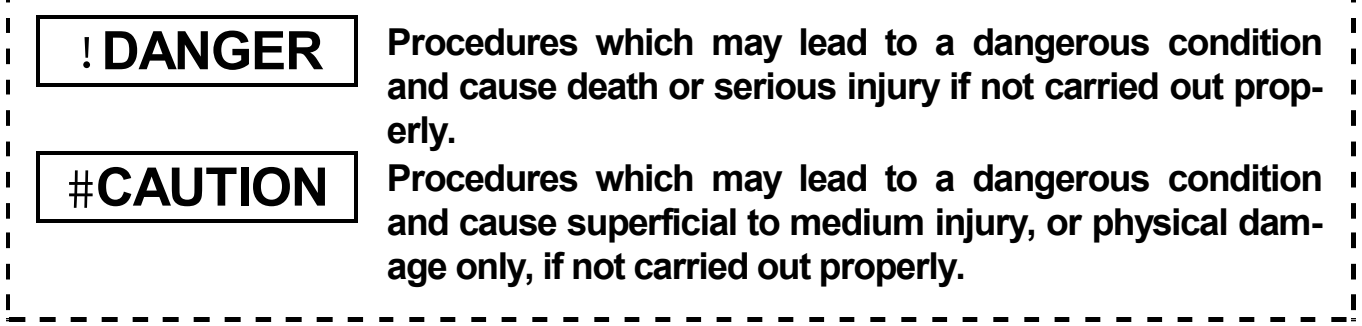

Depending on circumstances, procedures indicated by **#CAUTION** may also be linked to serious results.

In any case, it is important to follow the directions for usage.

Store this manual in a safe place so that you can take it out and read it whenever necessary. Always forward it to the end user.

# [DESIGN PRECAUTIONS]

# **#CAUTION**

• When the PROFIBUS cable is laid, do not lay it close to main circuits or power lines.

They should be installed 100mm(3.9inch) or more from each other.

Not doing so could result in noise that would cause malfunction.

# [INSTALLATION PRECAUTIONS]

# **#CAUTION**

• Use the module in the environment given in the general specifications of the CPU module's User's Manual.

Using the module outside the range of the general specifications may result in electric shock, fire or malfunction, or may damage or degrade the module.

• Insert the tabs at the bottom of the module into the mounting holes in the base unit before installing the module and tighten the module fixing screw by the specified torque.

Not installing the module correctly could result in malfunction, breakdowns or pieces of the product falling.

• Do not touch the conductive area or electric parts of the module. Doing so may cause module malfunction or breakdowns.

Tighten the screws with the specified torque. If the screws are loose, it could result in falling, breaks or malfunction of the module.
 If the screws are too tight, it could result in falling, breaks or malfunction due to damage of the screws or the module.

# [WIRING PRECAUTIONS]

# **#CAUTION**

- Switch all phases of the external power supply of the PC system off before connecting the PROFIBUS cable. Not doing so could cause failure or malfunction of the module.
- Be careful not to let foreign matter such as filings or wire chips get inside the module. These can cause fire, breakdowns and malfunction.

# [STARTING AND MAINTENANCE PRECAUTIONS]

# ! DANGER

• Switch all phases of the external power supply off before cleaning. Not doing so could cause electric shock.

# [STARTING AND MAINTENANCE PRECAUTIONS]

# **#CAUTION**

- Never disassemble or modify the module. This may cause breakdowns, malfunction, injury and/or fire.
- Switch all phases of the external power supply off before mounting or removing the module. If you do not switch off the external power supply, it will cause break-downs or malfunction of the module.

# [OPERATING PRECAUTIONS]

# **#CAUTION**

• The online operations conducted for the CPU module being operated (especially when changing data or operation status), shall be conducted after the manual has been carefully read and a sufficient check of safety has been conducted. Operation mistakes could cause breakdowns to or malfunction of the module.

# [DISPOSAL PRECAUTIONS]

# **#CAUTION**

• When disposing of this product, treat it as industrial waste.

# Revisions

| Print Date | *Manual Number  | Revision       |
|------------|-----------------|----------------|
| Mar. 1997  | IB (NA)-66770-A | First Printing |
|            |                 |                |
|            |                 |                |
|            |                 |                |
|            |                 |                |
|            |                 |                |
|            |                 |                |
|            |                 |                |
|            |                 |                |
|            |                 |                |
|            |                 |                |
|            |                 |                |
|            |                 |                |
|            |                 |                |
|            |                 |                |
|            |                 |                |
|            |                 |                |
|            |                 |                |
|            |                 |                |
|            |                 |                |
|            |                 |                |
|            |                 |                |
|            |                 |                |
|            |                 |                |

\* The manual number is noted at the lower left of the back cover.

This manual does not imply guarantee or implementation right for industrial ownership or implementation of other rights. Mitsubishi Corporation is not responsible for industrial ownership problems caused by use of the contents of this manual.

# Contents

# SAFETY PRECAUTIONS

#### **About This Manual** 1. 2. 2.3 Combining with MELSECNET (II), MELSECNET/B, and 3. PROCEDURES BEFORE SYSTEM OPERATION •••••••••••••• 4. 4.1 Procedures before Operation ••••••••••••••••• 4.2 I/O Signal List •••••• 9 4.3 Buffer Memory •••••• 10 4.6 PROFIBUS Cable Wiring •••••••••••••••••••••••••••••••• 5. 6. 7. 7.1 Answer area, receive area ••••••••••••••••••••••••••••••• 8.

## **About This Manual**

The following are manuals related to this product. Request for the manuals as needed according to the chart below.

#### **Detailed Mnual**

| Manual Name                    | Manual No.<br>(Model Code) |  |
|--------------------------------|----------------------------|--|
| PROFIBUS-FMS interface module  | IB-66771                   |  |
| type A1SJ71PB96F User's Manual | (13JL19)                   |  |

### **Related Manuals**

| Manual Name                        | Manual No.<br>(Model Code) |  |
|------------------------------------|----------------------------|--|
| type SW0IX-PROFPE Operating Manual | IB-66772<br>(13JL20)       |  |

#### **OVERVIEW** 1.

This manual explains the system configuration, specifications, procedures before operation and error codes for the type A1SJ71PB96F PROFIBUS-FMS interface module (hereafter abbreviated as A1SJ71PB96F) used to incorporate the PC CPU to the PROFIBUS-FMS network system.

#### SYSTEM CONFIGURATION 2.

#### **Applicable CPU Modules** 2.1

The following table shows the CPUs that the A1SJ71PB96F can use and the number that can be installed.

| Applicable CPU Modules   | Installable Number | Remarks |
|--------------------------|--------------------|---------|
| A1SCPU-C24               | 1                  | *2      |
| A1SJCPU, A1SJCPU-S3      | 2                  |         |
| A1SCPU, A1SCPU-S1        |                    |         |
| A2SCPU, A2SCPU-S1        |                    |         |
| A2ASCPU, A2ASCPU-S1      | 6                  |         |
| A2ASCPU-S30, A2ASCPU-S60 |                    |         |
| Q2ASCPU, Q2ASCPU-S1, *1  |                    |         |
| Q2ASHCPU, Q2ASHCPU-S1    |                    |         |

- \*1: The accessible range is the A2ASCPU range.
- \*2: When used with the special function modules (including the previous models such as the computer link module, Ethernet module, etc.) the total installable number of modules will include the number of these modules used.
  - A1SJ71E71-B2-S3 (-B5-S3) • A1SJ71UC24-R2 (R4/PRF) • A1SD51S • A1SD21-S1 • A1SJ61BT11: Only during intelligent mode AJ71UC24 • AJ71E71-S3 • AD51H-S3 AD51-S3 AD51FD-S3 AD57G-S3 A870GOT: Only when connected to bus 
     A850GOT: Only when connected to bus 
     A851GOT • AJ71C23-S3
    - AJ71C21-S1: Only during the basic program mode
    - AD22-S1 • AJ61BT11: Only during intelligent mode

However, when the computer link module (A1SJ71UC24-R2, etc.) is used as a multiple drop link module, there is no limit to the above number of installable modules. Multiple modules can be installed within the number of I/O points in the PC CPU.

## 2.2 Installable Base Units

The base units that can be installed in the A1SJ71PB96F are shown below.

| Installable Base Units          |                                        |  |  |  |
|---------------------------------|----------------------------------------|--|--|--|
| Basic base unit                 | Expansion base unit *                  |  |  |  |
| A1S32B, A1S33B, A1S35B, A1S38B, | A1S52B (S1), A1S55B (S1), A1S58B (S1), |  |  |  |
| A1S38HB                         | A1S65B (S1), A1S68B (S1)               |  |  |  |

\*: The no power supply module expansion base unit A1S5 [] B (S1) may not have sufficient power supply capacity, so use the A1S6 [] B (S1) when installing a A1SJ71PB96F in the expansion base unit. When the A1S5 [] B (S1) must be installed, do so after referring to the chapter covering power supplies in the respective CPU module user's manual.

# 2.3 Combining with MELSECNET (II), MELSECNET/B, and MELSECNET/10

The A1SJ71PB96F can be installed in the MELSECNET (II) and MELSECNET/B master stations and local stations, and in the MELSECNET/10 control stations and normal stations.

However, the A1SJ71PB96F cannot be installed in the MELSECNET (II), MELSECNET/B, and MELSECNET/10 remote stations, so be careful.

## 2.4 Precautions Against Wiring

As one of the requirements to give full play to A1SJ71PB96F's functions and make up the system with high reliability, it is necessary to have an external wiring unsusceptible to an influence of noise. Precautions against external wiring of A1SJ71PB96F is described below.

- (1) Do not route the wire of A1SJ71PB96F close to or bundle it together with the main circuit and high-tension lines, or the load-carrying lines from other than the PC. Otherwise, the module may be susceptible to an influence of noise and surge induction.
- (2) The wires from the input/output modules of the PC should be away from the communication cable of PROFIBUS-FMS interface module as far as possible as shown in the figure below.

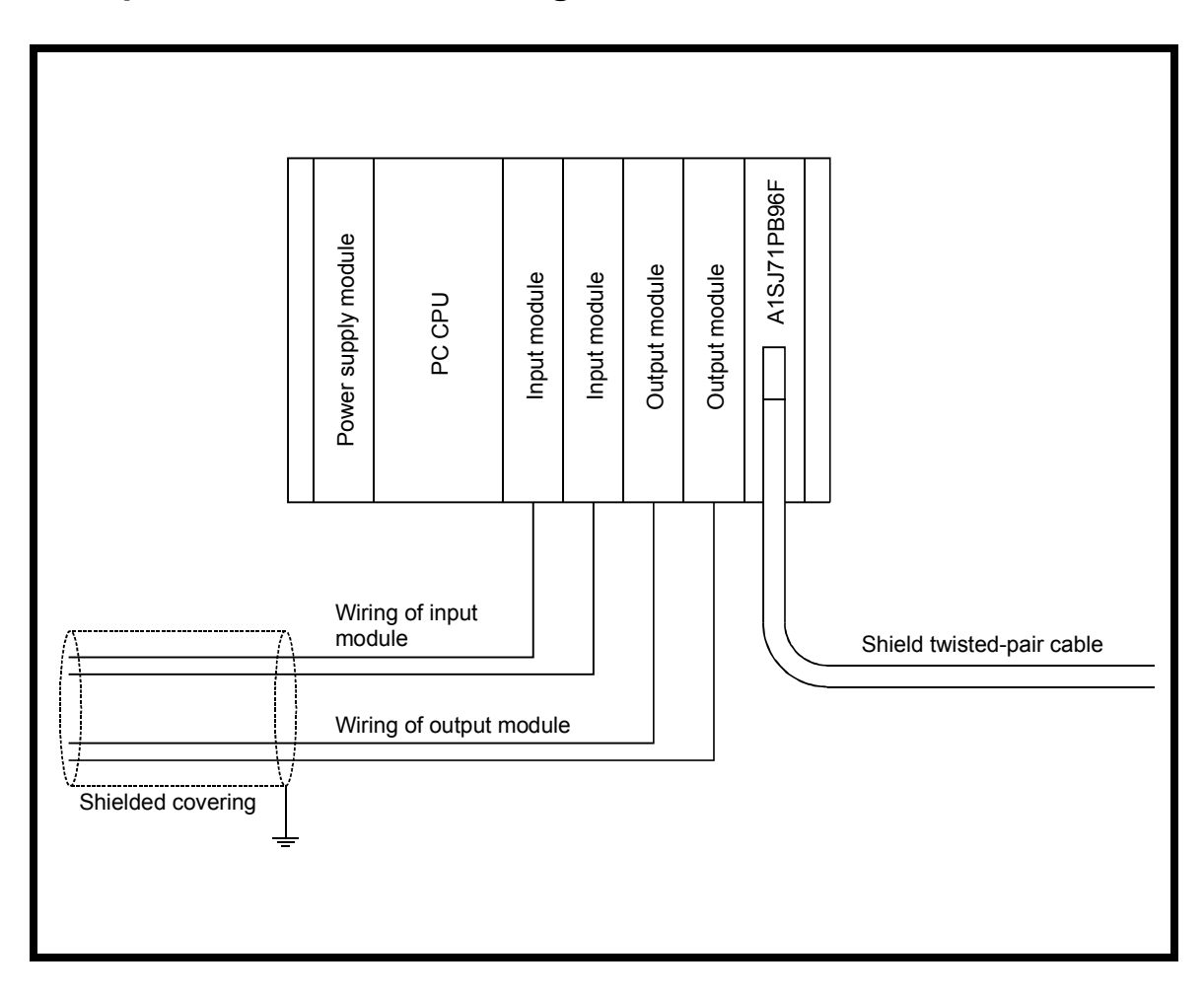

- (3) Grounding
  - (a) When the PROFIBUS-FMS interface module is used, the FG and LG terminals of the power supply module of the PC should basically be grounded.
  - (b) If communication cannot be performed after grounding because of abnormal voltage applied to the FG terminal, the module may be used without grounding.
- (4) When the A1SJ71PB96F's bus termination switch is set to on (has terminal resistor), do not remove the PROFIBUS cable from the A1SJ71PB96F during PROFIBUS-FMS network operation. If the cable is removed, then the terminal resistor in the network will disappear, causing an error and bringing down the network.

# 3. PERFORMANCE SPECIFICATIONS

| ltem                                |                     | Specifications                                              |
|-------------------------------------|---------------------|-------------------------------------------------------------|
| Transmission spe                    | ed                  | 9.6, 19.2, 93.75, 187.5, 500, 1500kbps                      |
| Coding method                       |                     | NRZ                                                         |
| Synchronization n                   | nethod              | Asynchronous                                                |
| Electrical standar                  | ds and              | EIA-RS485 compliance                                        |
| characteristics                     |                     |                                                             |
| Medium                              |                     | Shield twisted cable                                        |
| Network configura                   | ation (topology)    | Bus type (However, tree type when a                         |
|                                     |                     | repeater is used)                                           |
|                                     | 9.6kbps             |                                                             |
|                                     | 19.2kbps            | 1200m (3937ft.)                                             |
| Transmission                        | 93.75kbps           |                                                             |
| distance                            | 187.5kbps           | 600m (1969ft.)                                              |
|                                     | 500kbps             | 200m (656ft.)                                               |
|                                     | 1500kbps            | 100m (328ft.)                                               |
| Number of connect                   | ction nodes         | 32, 62 (1 repeater), 9 (2 repeaters),                       |
|                                     |                     | 122 (3 repeaters)                                           |
| Number of repeaters/network *1      |                     | 3 repeaters (max)                                           |
| Data link method                    |                     | Token passing (between master-master),                      |
|                                     |                     | polling (between master-slave)                              |
| Transmittable data                  |                     | 241 bytes (max)/1 time                                      |
| Number of occupi                    | ed I/O points       | 32 points (I/O allocation: special 32 points)               |
| 5VDC internal pov                   | wer consumption (A) | 0.56                                                        |
| Withstand noise, withstand voltage, |                     | According to the power supply module                        |
| insulation resistance               |                     | specifications of the system in which the                   |
|                                     |                     | A1SJ71PB96F will be installed. (Refer to                    |
|                                     |                     | the CPU module's users manual.)                             |
| External dimensions (mm)            |                     | 130 (5.12in.) (H) $\times$ 34.5 (1.36in.) (W) $\times$ 97.6 |
|                                     |                     | (3.84in.) (D)                                               |
| Weight (kg)                         |                     | 0.27 (0.59lb)                                               |

\*1 The transmission distance (m/network) can be extended by using a repeater. Transmission distance (m/network) = (number of repeaters + 1)  $\times$  transmission distance (m/segment)

### \*2 Transmission line

| ltems                                                                                              | Specifications                                                                                                 | Remarks                                 |
|----------------------------------------------------------------------------------------------------|----------------------------------------------------------------------------------------------------|-----------------------------------------|
| PROFIBUS cable<br>impedance<br>Capacity<br>Conductor resistance<br>Conductor cross section<br>area | Twisted pair cable<br>100 to $120\Omega$<br>(>100kHz)<br><60nF/km<br><160 $\Omega$ /km<br>>0.22mm <sup>2</sup> | User distribution                       |
| Terminal resistance                                                                                | VP (6)<br>390Ω<br>RxD/TxD-P (3)<br>150Ω<br>RxD/TxD-N (8)<br>390Ω<br>DGND (5)                                   | Set yes/no by the main<br>module switch |

Refer to the Use's Manual for the CPU Module that you use about general specifications.

# 4. PROCEDURES BEFORE SYSTEM OPERATION

## 4.1 Procedures before Operation

The procedure for newly connecting A1SJ71PB96F to an existing PROFIBUS-FMS network is explained below.

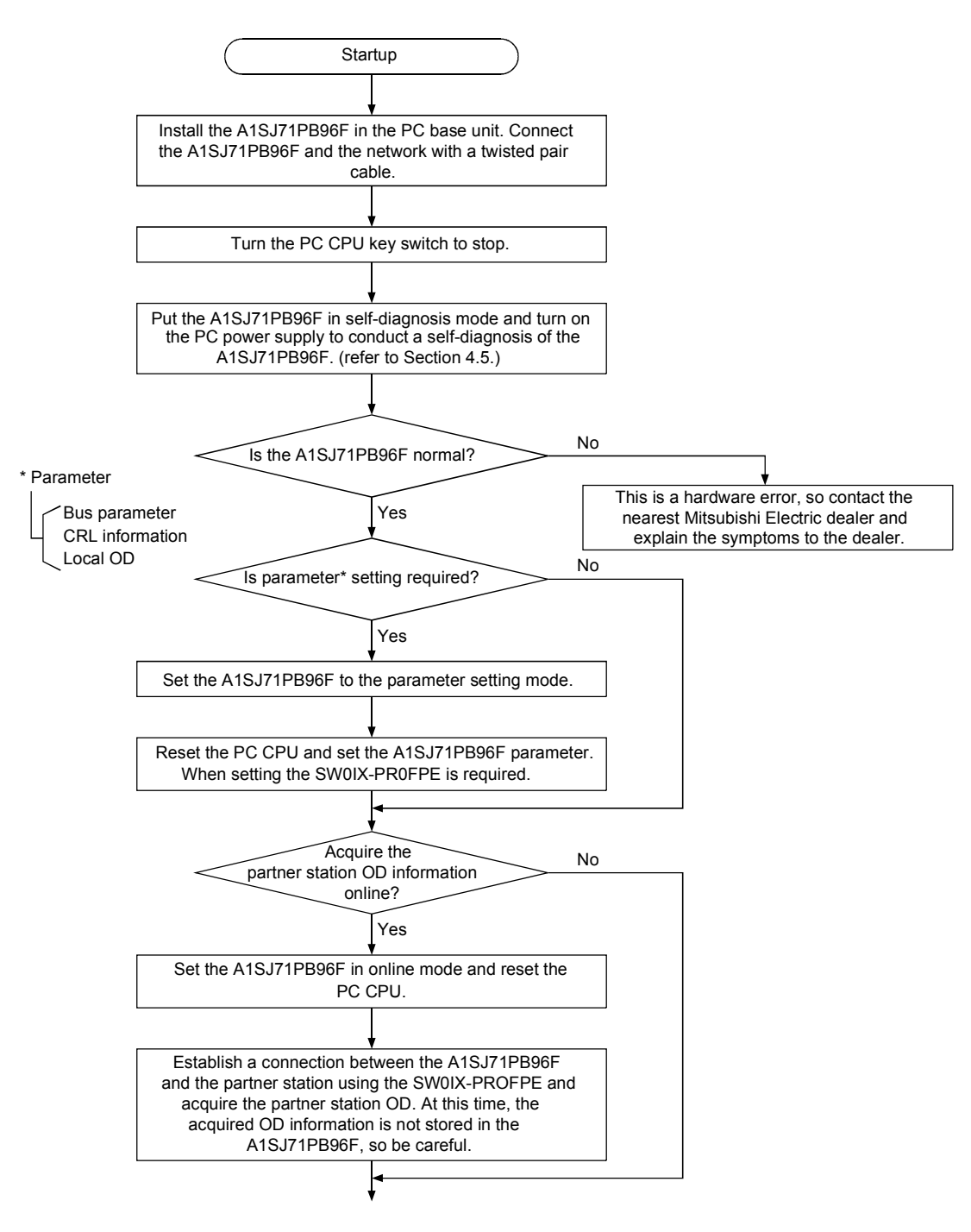

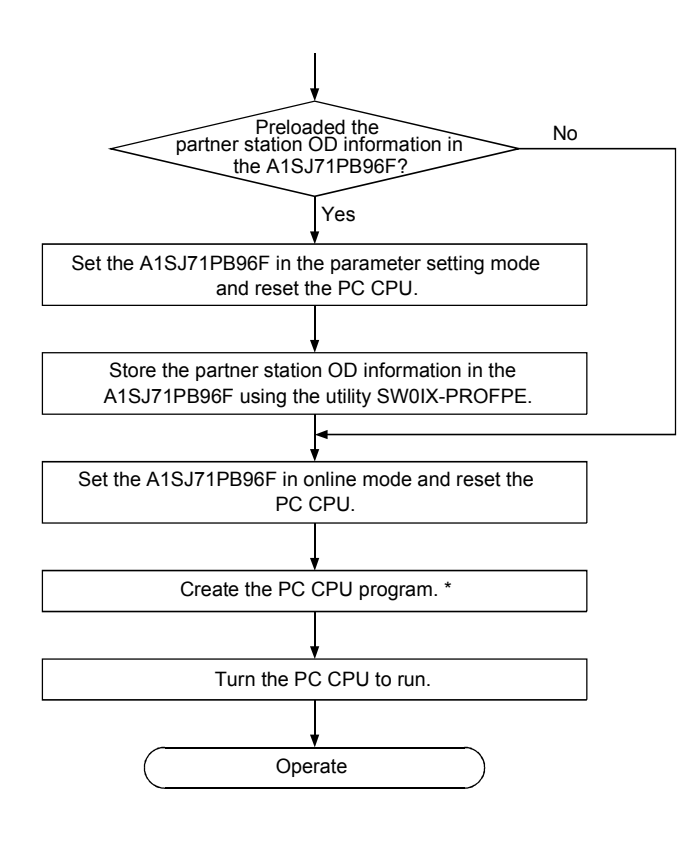

## Point

\*: Creation of a sequence program is required when the PC launches communication or when the PC is used as a client. Creating a sequence program is not required when the PC is used as a server or when answering a request from a client.

## 4.2 I/O Signal List

The configuration of the I/O signal to be used to receive and send data with A1SJ71PB96F and the PC CPU is shown below.

| Sign              | al direction: A1SJ71PB96F→PC CPU                                                                                        | Signal direction: PC CPU→A1SJ71PB96F |                                             |  |
|-------------------|----------------------------------------------------------------------------------------------------|--------------------------------------|---------------------------------------------|--|
| Device<br>No.     | Description                                                                                                    | Device<br>No.                        | Description                                 |  |
| X00               | Request process end signal (Area No. 1)                                                                                 | Y00                                  | Request request signal (Area No. 1)         |  |
| X01               | Request process end signal (Area No. 2)                                                                                 | Y01                                  | Request request signal (Area No. 2)         |  |
| X02               | Request process end signal (Area No. 3)                                                                                 | Y02                                  | Request request signal (Area No. 3)         |  |
| X03               | UCS receive signal (Receive only area)                                                                                  | Y03                                  | UCS read end signal (Receive only area)     |  |
| X04               |                                                                                                    | Y04                                  | Unused                                      |  |
|                   |                                                                                                    | Y05                                  | Usage prohibited because used by            |  |
|                   | Usage not possible                                                                                                    | Y06                                  | system                                      |  |
| 1                 |                                                                                                    | Y07                                  |                                             |  |
| X0C               |                                                                                                    |                                      |                                             |  |
|                   | PPOEIRUS EMS I/E W/DT error signal                                                                                      |                                      | Unused                                      |  |
| XUD               |                                                                                                    |                                      |                                             |  |
| X0E               |                                                                                                    |                                      |                                             |  |
| -                 |                                                                                                    | Y0f                                  |                                             |  |
|                   |                                                                                                    | Y10                                  | Usage not possible                          |  |
|                   | Usage not possible                                                                                                    | Y11                                  |                                             |  |
|                   |                                                                                                    | :                                    | Unused                                      |  |
| X1A               |                                                                                                    | Y19                                  |                                             |  |
|                   |                                                                                                    | Y1A                                  |                                             |  |
| X1B<br>X1C<br>X1D | PROFIBUS-FMS I/F communication<br>Ready signal<br>PROFIBUS-FMS I/F error signal<br>PROFIBUS-FMS I/F module Ready signal |                                      | Usage prohibited because used by the system |  |
| X1E<br>X1F        | Usage not possible                                                                                                    | Y1F                                  |                                             |  |

#### Remark

- WDT: Watchdog timer
- The Y unused area can be used in place of the internal relay M.
- Refer to the PC CPU User's Manual for information regarding the relationship between the I/O No. and slot.
- UCS: Unconfirmed Service

## 4.3 Buffer Memory

The configuration of the buffer memory used to receive and send data with the A1SJ71PB96F and the PC CPU is shown below.

Address

| (decimal/    | hexadecima   | I) The unit is word (16 bits).                                     |
|--------------|--------------|--------------------------------------------------------------------|
| 0/           | 0h           | Request area No. 1                                                 |
| to           | to           | (Description) This is the area in which the PC CPU sets the        |
| 63/          | 3Fh          | request data.                                                      |
| 64/          | 40h          | Request answer area No. 1                                          |
| to           | to           | (Description) This is the area in which the answer for the         |
| 1277         | /FN<br>00b   | request area No. 1 request is returned.                            |
| 128/         | 80n          | Request area No. 2                                                 |
| 101/         | ю<br>RFh     | (Description) Same as No. 1.                                       |
| 192/         | C0h          |                                                                    |
| to           | to           | Request answer area No. 2                                          |
| 255/         | FFh          | (Description) Same as No. 1.                                       |
| 256/         | 100h         |                                                                    |
| to           | to           | Request area No. $3$ (Description) Same as No. 1                   |
| 319/         | 13Fh         |                                                                    |
| 320/         | 140h         | Request answer area No. 3                                          |
| to           | to           | (Description) Same as No. 1.                                       |
| 383/<br>201/ | 1/FN<br>1906 |                                                                    |
| 304/<br>to   | 18011        | Lipused (Decenved)                                                 |
| 447/         | 1RFh         | Ulluseu (Reserveu)                                                 |
|              |              | Receive area                                                       |
| 448/         | 1C0h         | (Description) The unconfirmed service receive control              |
| to<br>511/   | 10<br>1556   | information is set. The received data is set in the reception only |
| 511/         | 16-611       | data area.                                                         |
| 512/         | 200h         | Information area                                                   |
| to           | to           | (Description) This area displays the association information.      |
| 1152/        | 480n         |                                                                    |
| 1076/        | FCOb         | Unused                                                             |
| 13/0/<br>to  | 1000<br>to   | Network trouble information area                                   |
| 1407/        | 57Fh         | information                                                        |
|              | 0/111        | Inused                                                             |
| 1536/        | 600h         | Data area No 1                                                     |
| to           | to           | (Description) This is the area in which the data to be read/write  |
| 2047/        | 7FFh         | by the client function using the request area No. 1 is set.        |
| 2048/        | 800h         | Data area No. 2                                                    |
| to           | to           | (Description) Same as No. 1                                        |
| 2559/        | 9FFh         |                                                                    |
| 2560/        | A00h         | Data area No. 3                                                    |
| t0<br>2071/  | to<br>DEEP   | (Description) Same as No. 1                                        |
| 3071/        | BFFN         |                                                                    |
| 3072/        | to           | (Description) This sets the data received by the unconfirmed       |
| 3535/        | DCFh         | service                                                            |

## 4.4 Part Names and Settings

Following is an explanation of the AISJ71PB96F part names and settings.

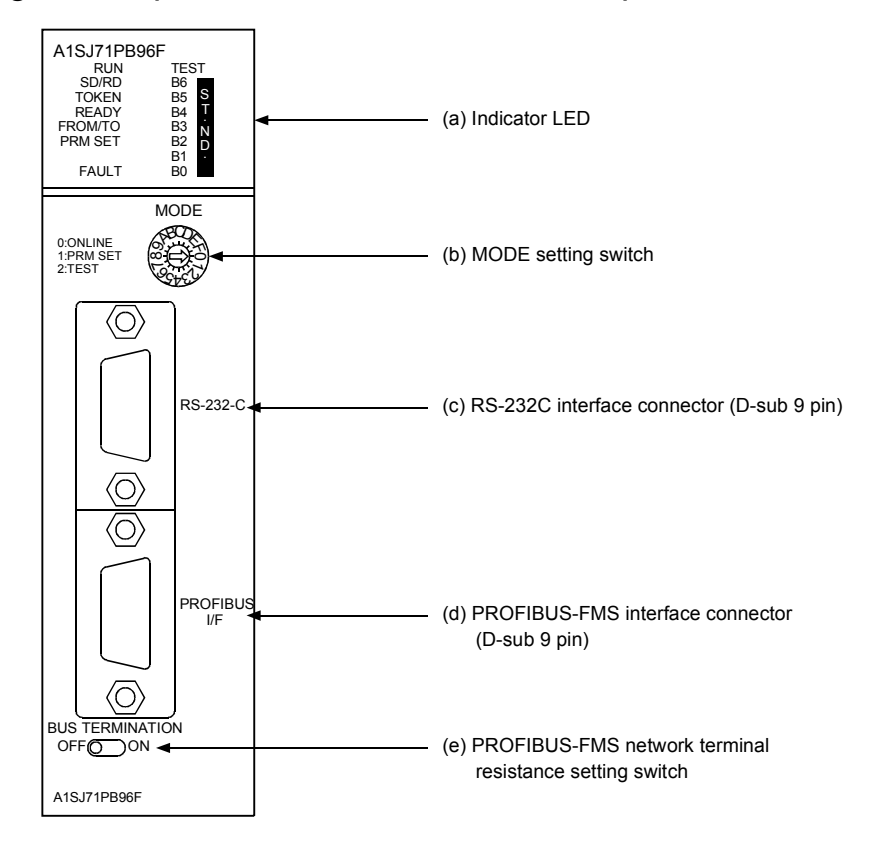

| No. | Name |              | Remarks                                         |  |  |
|-----|------|--------------|-------------------------------------------------|--|--|
| (a) | LED  | Displays the | Displays the A1SJ71PB96F status.                |  |  |
|     |      | Name         | Name Display description                        |  |  |
|     |      | RUN          | Displays the A1SJ71PB96F operation status.      |  |  |
|     |      |              | Turned on: During normal operation              |  |  |
|     |      |              | Turned off: When there is an error              |  |  |
|     |      | SD/RD        | Turns on when data is transmitted/received      |  |  |
|     |      |              | on the PROFIBUS-FMS network.                    |  |  |
|     |      | TOKEN        | Turns on when token is maintained.              |  |  |
|     |      | READY        | Turns on when the PROFIBUS-FMS network          |  |  |
|     |      |              | subscription preparation is completed and       |  |  |
|     |      |              | during subscription.                            |  |  |
|     |      | FROM/TO      | Turns on when a FROM/TO instruction from        |  |  |
|     |      |              | the PC CPU is executed.                         |  |  |
|     |      | PRM.SET      | Turns on during the parameter setting mode.     |  |  |
|     |      | FAULT        | Turns on when an error occurs.                  |  |  |
|     |      | TEST         | Turns on when a self-diagnosis is executing.    |  |  |
|     |      | B0 to B6     | Displays the station address during normal      |  |  |
|     |      |              | operation (binary).                             |  |  |
|     |      |              | Displays the test type during a self-diagnosis. |  |  |

| No. | Name                                                            |                                                                                                    | Description                                | Remark                                                                              |
|-----|-----------------------------------------------------------------|----------------------------------------------------------------------------------------------------|--------------------------------------------|-------------------------------------------------------------------------------------|
| (b) | Mode setting switch                                             | This sets the A1SJ71PB96F operation status. (at time of shipment: 0)                                                                                                    |                                            |                                                                                     |
|     |                                                                 | Switch No.                                                                                                    | MODE                                       |                                                                                     |
|     |                                                                 | 0                                                                                                    | Online mode                                |                                                                                     |
|     |                                                                 | 1                                                                                                    | Parameter setting mode                     |                                                                                     |
|     |                                                                 | 2                                                                                                    | Self-diagnosis mode (refer to section 4.5) |                                                                                     |
|     |                                                                 | 3 to F                                                                                                    | Not usable                                 |                                                                                     |
| (C) | RS-232C<br>interface<br>connector                               | Connector for connecting the peripheral equipment that conduct the A1SJ71PB96F operation.                                                                                 |                                            | *1                                                                                  |
| (d) | PROFIBUS<br>interface<br>connector                              | Connector for connecting the table for the PROFIBUS-FMS network.                                                                                                    |                                            | *2                                                                                  |
| (e) | PROFIBUS<br>network<br>terminal<br>resistance<br>setting switch | This sets whether or not there is terminal resistance inside<br>the A1SJ71PB96F. (at time of shipment: OFF)<br>ON: has terminal resistance<br>OFF: no terminal resistance |                                            | Always ON for<br>both ends of<br>the station on<br>the<br>PROFIBUS-FM<br>S network. |

- \*1: For the connector type, use a male B-Sub 9 pin. The user makes the RS-232C cable. (for information regarding cable wiring, refer to SW0IX-PROFPE Operating Manual.)
- \*2: For the connector type, use a male D-Sub 9 pin. The user creates the PROFIBUS cable. (for information regarding the cable wiring, refer to Item 4.6.)

## 4.5 Self-diagnosis Execution Method

#### (1) Self-diagnosis method

The A1SJ71PB96F self-diagnosis test method is conducted using the following procedure.

- (a) Set the mode setting switch to "2."
- (b) The PC CPU will stop.
- (c) The PC power will turn on. In addition, the PC CPU will be reset.
- (d) The A1SJ71PB96F self-diagnosis will be executed, and results will be displayed using the LEDs (B0 to B6).

#### (2) Test results

The results of the executed test are displayed as shown below (LED B0 to B6 display status).

| Test item          |             | LED |    |    |            |            |     |           |       |
|--------------------|-------------|-----|----|----|------------|------------|-----|-----------|-------|
|                    |             | B6  | B5 | B4 | <b>B</b> 3 | B2         | B1  | <b>B0</b> | TEST  |
| (a) MPLI test      | During test | b   | b  | b  | b          | b          | У   | У         | У     |
|                    | Error       | У   | b  | b  | b          | b          | У   | b         | У     |
| (b) Timer to at    | During test | b   | b  | b  | b          | <u> </u>   | b   | У         | У     |
|                    | Error       | у   | b  | b  | b          | - — —<br>У | b   | b         | y Y   |
| (c) Interrupt test | During test | b   | b  | b  | b          | У          | У   | У         | У     |
| (c) interrupt test | Error       | У   | b  | b  | b          | y          | У   | b         | У     |
|                    | During test | b   | b  | b  | У          | b          | У   | У         | У     |
| (d) DRAM test      |             | b   | b  | b  | У          | <u> </u>   | b   | У         | У     |
|                    | Error       | y y | b  | b  | <br>У      |            | y Y | b         | <br>У |

b: Turned off y: turned on

When the test results are normal, tests (a) to (d) are repeated. If an error is detected, then the LED status at the tie the error occurs for that test will be displayed.

## 4.6 **PROFIBUS** Cable Wiring

This section explains the wiring to PROFIBUS connector for A1SJ71PB96F

| Pin No. | Symbol | Name      | Application               | Remark |
|---------|--------|-----------|---------------------------|--------|
| 1       |        | SHIELD    | Shield, Protective Ground |        |
| 2       |        | RP        | Reserved for Power        | Unused |
| 3       | A/A'   | RxD/TxD-A | Receive/Transmit Data-A   |        |
| 4       |        | CNTR-A    | Control-A                 | Unused |
| 5       | C/C'   | DGND      | Data Ground               | Unused |
| 6       |        | VP        | Voltage-Plus              | Unused |
| 7       |        | RP        | Reserved for Power        | Unused |
| 8       | B/B'   | RxD/TxD-B | Receive/Transmit Data-B   |        |
| 9       |        | CNTR-B    | Control-B                 | Unused |

## (1) Pin assignments for the connector

#### (2) Wiring

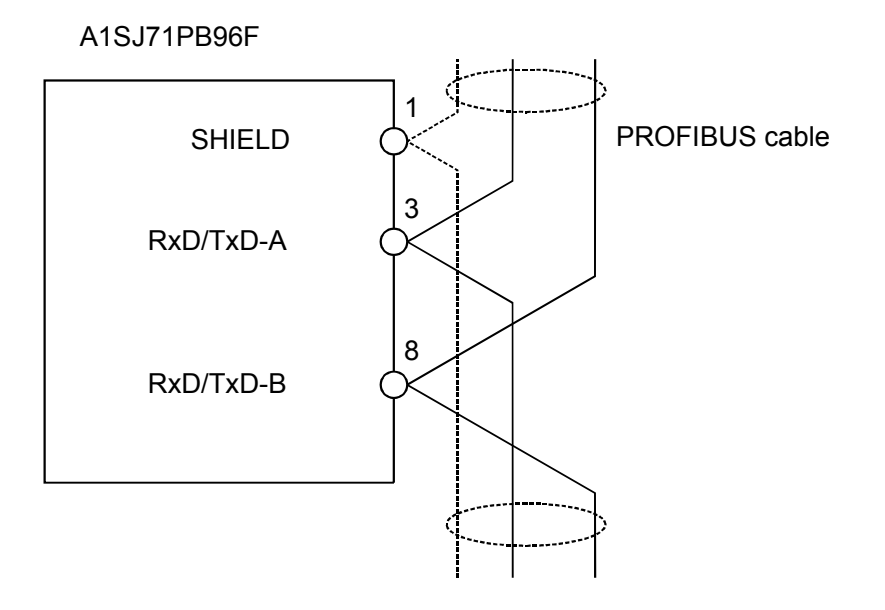

# 5. HANDLING PRECAUTIONS

This section explains handling precautions for A1SJ71PB96F.

# **#CAUTION**

Use the module in the environment given in the general specifications of the CPU module's User's Manual.

Using the module outside the range of the general specifications may result in electric shock, fire or malfunctioning, or may damage or degrade the module.

- Do not touch the conductive area or the electronic parts of the module. Doing so may cause malfunctioning or breakdowns.
- Switch all phases of the external power supply of the PC system off before connecting the PROFIBUS cable. Not doing so could cause failure or malfunction of the module.
- Be careful not to let foreign matter such as filling or wire chips get inside the module. These can cause fire, breakdowns and malfunctioning.
- Never disassemble or modify the module. This may cause breakdowns, malfunctioning, injury and/or fire.
- Insert the tabs at the bottom of the module into the holes in the base unit before installing the module and tighten the module fixing screw by the specified torque. Not installing the module correctly could result in malfunctioning, breakdown or pieces of the product falling.
- Switch all phases of the external power supply off before mounting or removing the module. If you do not switch off the external power supply, it will cause failure or malfunction of the module.
- Tighten the screws with the specified torque. If the screws are loose, it could result in falling, breaks or malfunction of the module.
   If the screws are too tight, it could result in falling, breaks or malfunctions due to damage of the screws or the module.
  - (1) The A1SJ71PB96F's case is made of resin, so be careful not to drop it or strike it hard.
  - (2) The module fixing screw (M4) fastening torque should be tighten within the range of 78.4 to 117.6N•cm {8 to 12kg•cm}

# 6. MAINTENANCE AND INSPECTION

For the A1SJ71PB96F, eliminate the check of cable connection and looseness and do not include it as an inspection item. Otherwise, follow the inspection item instructions in the PC CPU User's Manual to always use the system in good condition.

# ! DANGER

• Switch all phases of the external power supply off before cleaning. Not doing so could cause failure or malfunction of the module.

# **#CAUTION**

- Never disassemble or modify the module. This may cause breakdowns, malfunctioning, injury and/or fire.
- Switch all phases of the external power supply off before mounting or removing the module. If you do not switch off the external power supply, it will cause failure or malfunction of the module.
- Do not touch the conductive area or the electronic parts of the module. Doing so may cause malfunctioning or breakdowns.

# 7. ERROR CODE

#### 7.1 Answer area, receive area

Following is shown the error codes set in the buffer memory request answer area and receive area.

#### (1) Error codes

Request answer area No. 1  $\rightarrow$  66 buffer memory address Request answer area No. 2  $\rightarrow$  194 buffer memory address Request answer are No. 3  $\rightarrow$  322 buffer memory address Reception area  $\rightarrow$  450 buffer memory address

#### (a) Common

| Error<br>code | Description                                                                  | Counter measure                                                                                                    |
|---------------|------------------------------------------------------------------------------|----------------------------------------------------------------------------------------------------|
| 2100h         | A connection No. that has not been established on a connection is specified. | Check the connection establishment.                                                                                                    |
| 2101h         | There is a service during specified connection processing.                   | Output a service after the other service processing is completed.                                                                                                    |
| 2103h         | A service that cannot be used has been specified.                            | The services that can be<br>issued vary depending on the<br>connection type and the<br>connection attributes. Set<br>service commands that can<br>be issued in the various<br>cases. |
| 220Fh         | The connection for which services remain is aborted during processing.       | Re-establish the connection.                                                                                                    |
| 2258h         | The connection was aborted.                                                  | Re-establish the connection.<br>If this error code is set when<br>the connection is<br>re-established, then<br>investigate the connection<br>setting table parameters.               |
| 2259h         | The service request was denied and the connection was aborted.               | Comprehensively investigate<br>the transmission parameters<br>and initial setting parameters.                                                                                        |

(b) Initiate

| Error<br>code | Description                                                                                              | Counter measure                                                                        |
|---------------|----------------------------------------------------------------------------------------------------|----------------------------------------------------------------------------------------|
| 2055h         | A FMS refusal answer is received.                                                                        | Refer to the error information<br>and then check the data set in<br>the buffer memory. |
| 2061h         | An initiate request to the partner station for which a connection has already been established was sent. | Set the correct connection No.                                                         |
| 2062h         | An incorrect connection No.<br>was specified.                                                            | Set a connection No. that is defined in the connection setting table.                  |
| 2067h         | An error during the request transmission.                                                                | Comprehensively investigate the transmission parameters and error information.         |
| 2071h         | A connection establishment request is sent from other than the master station.                           | Establish a connection from the master station.                                        |

## (c) Abort

| Error<br>code | Description                                | Counter measure                                                          |
|---------------|--------------------------------------------|--------------------------------------------------------------------------|
| 2209h         | An error during request transmission.      | Comprehensively check the transmission parameters and error information. |
| 220Bh         | An abort prohibit connection is specified. | Use the SW0IX-PROFPE to<br>abort the connection.                         |

(d) Status

| Error<br>code | Description                                          | Counter measure                                                                        |
|---------------|------------------------------------------------------|----------------------------------------------------------------------------------------|
| 2055h         | A FMS refusal response is received.                  | Refer to the error information<br>and then check the data set in<br>the buffer memory. |
| 205Fh         | A time up occurs during the timer monitoring period. | Check the transmission route status and partner station operation status.              |
| 2067h         | An error during request transmission.                | Comprehensively check the transmission parameters and error information.               |

## (e) Identify

| Error<br>code | Description                               | Counter measure                                                                        |
|---------------|-------------------------------------------|----------------------------------------------------------------------------------------|
| 2055h         | A FMS refusal response is received.       | Refer to the error information<br>and then check the data set in<br>the buffer memory. |
| 205Fh         | A time up occurs during timer monitoring. | Check the transmission route status and partner station operation status.              |
| 2067h         | An error during the request transmission. | Comprehensively check the transmission parameters and error information.               |

### (f) UnsolicitedStatus

| Error<br>code | Description                                                                                                    | Counter measure                                                                                                    |
|---------------|----------------------------------------------------------------------------------------------------|----------------------------------------------------------------------------------------------------|
| 2201h         | Incorrect request transmission conditions.                                                                                          | Check the communication<br>attributes and spatial<br>attributes (master or slow)<br>parameters.                                                                              |
| 2209h         | An error occurs during request transmission.                                                                                        | Comprehensively check the transmission parameters and error information.                                                                                                    |
| 2259h         | Before the received<br>unconfirmed service, two or<br>more unconfirmed services<br>were received and the<br>connection was aborted. | When an unconfirmed service<br>is received, turn on Y03 for<br>I/O signal to notify that the<br>receive areas and receive<br>data area read are terminated<br>to the PC CPU. |

(g) Read

| Error<br>code | Description                                                                                                    | Counter measure                                                                   |
|---------------|----------------------------------------------------------------------------------------------------|-----------------------------------------------------------------------------------|
| 2053h         | A data type incorrect for the remote OD is specified.                                                          | Set the correct data type.                                                        |
| 2055h         | A MMS refusal response is received.                                                                            | Refer to the error information<br>and check the data set in the<br>buffer memory. |
| 205Fh         | A time up is occured by the timer monitoring.                                                                  | Check the transmission route status and partner station operation status.         |
| 2062h         | An incorrect connection No. is specified.                                                                      | Set the connection No. to the one defined in the connection setting table.        |
| 2065h         | An incorrect partner station<br>object is specified.                                                           | Set the correct OD index/name.                                                    |
| 2067h         | An error occurs during request transmission.                                                                   | Comprehensively check the transmission parameters and error information.          |
| 2069h         | An incorrect access mode is specified.                                                                         | Set the correct access mode.                                                      |
| 206Bh         | The variable name length is incorrect.                                                                         | Set the variable name length to 1 to 32.                                          |
| 2070h         | Variable name access is<br>specified even though<br>variable name access is not<br>supported.                  | Set an index specification.                                                       |
| 2072h         | An incorrect subindex is specified.                                                                            | Set the correct subindex.                                                         |
| 2073h         | An undefined partner station object (NULL) is specified.                                                       | Set the correct OD index/name.                                                    |
| 2074h         | An incorrect read length is specified.                                                                         | Set the partner station OD variable data length to 1 to 128 (bytes).              |
| 207Ch         | A request is issued using<br>name specification for a<br>connection that does not<br>support long form Get OD. | Set Features Supported or use index specification so that long form is supported. |

(h) Write

| Error<br>code | Description                                                                                                    | Counter measure                                                                   |
|---------------|----------------------------------------------------------------------------------------------------|-----------------------------------------------------------------------------------|
| 2053h         | A data type incorrect for the remote OD is specified.                                                          | Set the correct data type.                                                        |
| 2055h         | A MMS refusal response is received.                                                                            | Refer to the error information<br>and check the data set in the<br>buffer memory. |
| 205Fh         | A time up is occured by the timer monitoring.                                                                  | Check the transmission route status and partner station operation status.         |
| 2062h         | An incorrect connection No. is specified.                                                                      | Set the connection No. to the one defined in the connection setting table.        |
| 2065h         | An incorrect partner station<br>object is specified.                                                           | Set the correct OD index/name.                                                    |
| 2067h         | An error occurs during request transmission.                                                                   | Comprehensively check the transmission parameters and error information.          |
| 2069h         | An incorrect access mode is specified.                                                                         | Set the correct access mode.                                                      |
| 206Bh         | The variable name length is incorrect.                                                                         | Set the variable name length to 1 to 32.                                          |
| 2070h         | Variable name access is<br>specified even though<br>variable name access is not<br>supported.                  | Set an index specification.                                                       |
| 2072h         | An incorrect subindex is specified.                                                                            | Set the correct subindex.                                                         |
| 2073h         | An undefined partner station object (NULL) is specified.                                                       | Set the correct OD index/name.                                                    |
| 2074h         | An incorrect read length is specified.                                                                         | Set the partner station OD variable data length to 1 to 128 (bytes).              |
| 207Ch         | A request is issued using<br>name specification for a<br>connection that does not<br>support long form Get OD. | Set Features Supported or use Index specification so that long form is supported. |

(i) InformationReport

| Error<br>code | Description                                                                                      | Counter measure                                                                               |
|---------------|--------------------------------------------------------------------------------------------------|-----------------------------------------------------------------------------------------------|
| 2201h         | The request transmission conditions are incorrect.                                               | Check the connection<br>attributes and station<br>attributes (master and slow)<br>parameters. |
| 2202h         | An incorrect access mode<br>was specified.                                                       | Specify the correct access mode.                                                              |
| 2204h         | An undefined local station<br>object (NULL) was specified.                                       | Set the correct OD index/name.                                                                |
| 2205h         | An incorrect local station<br>object was specified.                                              | Set the correct OD index/name.                                                                |
| 2209h         | An error occurred during request transmission.                                                   | Comprehensively check the transmission parameters and error information.                      |
| 220Ah         | An incorrect device or type<br>was registered in the local<br>station OD.                        | Set the correct parameters.                                                                   |
| 220Ch         | An incorrect subindex was specified.                                                             | Set the correct subindex.                                                                     |
| 220Dh         | An incorrect data length was specified.                                                          | Set the local station OD variable data length to 1 to 128 (bytes).                            |
| 2251h         | An incorrect access mode<br>was specified.                                                       | Set the correct access mode.                                                                  |
| 2253h         | An undefined remote station<br>object (NULL) was specified.                                      | Set the correct OD index/name.                                                                |
| 2255h         | An incorrect data length was specified.                                                          | Set the partner station OD variable data length to 1 to 128 (bytes).                          |
| 2256h         | A variable name access was<br>specified even though<br>variable name access is not<br>supported. | Set the index specification.                                                                  |
|               | (Continued)                                                                                      |                                                                                               |

(i) InformationReport

| Error<br>code | Description                                                                                                    | Counter measure                                                                                                    |
|---------------|----------------------------------------------------------------------------------------------------|----------------------------------------------------------------------------------------------------|
| 2259h         | Before the received<br>unconfirmed service, two or<br>more unconfirmed services<br>were received and the<br>connection was aborted. | When an unconfirmed service<br>is received, turn on Y03 for<br>I/O signal to notify that the<br>receive areas and receive<br>data area read are terminated<br>to the PC CPU. |
| 225Ch         | An incorrect data type was<br>specified in the remote OD.                                                                           | Set the correct data type.                                                                                                    |

#### (j) FMA7 Abort

| Error<br>code | Description                                   | Counter measure                                                          |
|---------------|-----------------------------------------------|--------------------------------------------------------------------------|
| 2209h         | An error occurs during request transmission.  | Comprehensively check the transmission parameters and error information. |
| 220Bh         | An abort prohibited connection was specified. | Use SW0IX-PROFPE to abort the connection.                                |

#### (2) Error information

When a refusal response is received

When the error code is 2055h, valid values are written in the following addresses of the buffer memory.

Request area No. 1's 67 address: FMS refusal response Error Class Request area No. 2's 195 address: FMS refusal response Error Class Request area No. 3's 323 address: FMS refusal response Error Class

Refer to the Communication Standard DIN 19245 Part 2 for information regarding the written numerical value details.

## 7.2 Communication Circuits

Following is shown the error code that is returned to the partner station via the communication circuit.

#### (1) Connection control

(a) Initiate

| Class        | Code                               | Cause                                                                                                    |
|--------------|------------------------------------|----------------------------------------------------------------------------------------------------|
| Initiate (0) | E_INIT_MAX_PDU_<br>SIZE_INSUFF (1) | <ul> <li>The number of maximum simultaneous processing services is incorrect.</li> <li>The support service setting is incorrect.</li> </ul> |
| Initiate (0) | E_INIT_USER_<br>DENIED (4)         | <ul> <li>A connection that has already<br/>been established was specified.</li> </ul>                                                       |

### (2) VFD control

(a) Status

| Class      | Code                             | Cause                                                    |
|------------|----------------------------------|----------------------------------------------------------|
| ACCESS (6) | E_ACCESS_OBJ_<br>INVALIDATED (1) | <ul> <li>An error has occurred in the PC CPU.</li> </ul> |

### (3) OD control

(a) GetOD

| Class      | Code                           | Cause                                                                                                    |
|------------|--------------------------------|----------------------------------------------------------------------------------------------------|
| Access (6) | E_ACCESS_OBJ_<br>NON_EXIST (7) | <ul> <li>An undefined OD was specified.</li> </ul>                                                                                            |
| OD (7)     | E_OD_OERFLOW (2)               | <ul> <li>An undefined OD was specified<br/>(the value exceeded the maximum<br/>index value registered in the<br/>specified index).</li> </ul> |

#### (b) PutOD

| Class             | Code                             | Cause                                                                                                    |
|-------------------|----------------------------------|----------------------------------------------------------------------------------------------------|
| OD (7)            | E_OD_OERFLOW (2)                 | <ul> <li>The OD was defined to a value that exceeded the maximum number of registrations.</li> <li>The index value is not in the OD header specification range.</li> </ul> |
| DEFINITION<br>(3) | E_DEF_OBJ_ATTR_<br>INCONSIST (2) | • An object that is not supported was defined.                                                                                                    |

## (4) Variable access

### (a) Common

| Class       | Code                                | Cause                                                                                                    |
|-------------|-------------------------------------|----------------------------------------------------------------------------------------------------|
| ACCESS (6)  | E_ACCESS_OBJ_<br>ACCESS_UNSUPP (6)  | <ul> <li>A data length was exceeded 128<br/>bytes.</li> </ul>                                                                                   |
|             | E_ACCESS_NAME_<br>ACCESS_UNSUPP (9) | <ul> <li>A variable name was specified<br/>even though variable name access<br/>is not supported.</li> </ul>                                    |
|             | E_ACCESS_OBJ_<br>NON_EXIST (7)      | <ul> <li>An undefined object was specified.</li> <li>An access mode other than index<br/>or name was specified.</li> </ul>                      |
|             | E_ACCESS_OBJ_<br>ACCESS_DENIED (3)  | <ul> <li>The specified subindex exceeds<br/>the number of array variable<br/>elements.</li> </ul>                                               |
|             | E_ACCESS_OBJ_<br>INVALIDATED (1)    | • An error occurred in the PC CPU.                                                                                                    |
| Service (5) | E_SERV_ILLIGAL_<br>PARAM (5)        | <ul> <li>Incorrect device information was<br/>set in the variable information.</li> </ul>                                                       |
| OD (7)      | E_OD_OVERFLOW (2)                   | <ul> <li>An undefined OD was specified (a<br/>value that exceeds the maximum<br/>index value registered in the<br/>specified index).</li> </ul> |

### (b) Write

| Class      | Code                               | Cause                                                                                 |
|------------|------------------------------------|---------------------------------------------------------------------------------------|
| ACCESS (6) | E_ACCESS_OBJ_<br>ACCESS_DENIED (3) | • The write data length and the data length of the object to be written do not match. |

## (5) Domain control

(a) Download

| Class           | Code                               | Cause                                                                                                    |
|-----------------|------------------------------------|----------------------------------------------------------------------------------------------------|
| RESOURCE<br>(4) | E_RESOURCE_MEM_<br>UNAVAILABLE (1) | • An attempt was made to write data that is larger than the capacity specified in the CPU parameter.                                                                                       |
| SERVICE (5)     | E_SERV_OBJ_STATE<br>_CONFLICT (1)  | <ul> <li>An attempt to download was made<br/>to a domain that is not in the<br/>EXISTENT status.</li> <li>An attempt was made to download<br/>from a domain which is uploading.</li> </ul> |
| ACCESS (6)      | E_ACCESS_OBJ_<br>INVALIDATED (1)   | • An error occurred in the PC CPU.                                                                                                    |

## (b) Upload

| Class       | Code                              | Cause                                                                                                    |
|-------------|-----------------------------------|----------------------------------------------------------------------------------------------------|
| SERVICE (5) | E_SERV_OBJ_STATE<br>_CONFLICT (1) | <ul> <li>An attempt was made to upload<br/>from the different connection while<br/>the domain was uploading.</li> </ul> |
| ACCESS (6)  | E_ACCESS_OBJ_<br>INVALIDATED (1)  | <ul> <li>An error occurred in the PC CPU.</li> </ul>                                                                    |

## (6) PI control

(a) Common

| Class       | Code                              | Cause                                                                                                    |
|-------------|-----------------------------------|----------------------------------------------------------------------------------------------------|
| SERVICE (5) | E_SERV_OBJ_<br>STATE_CONFLICT (1) | <ul> <li>The PI state is not in one such that<br/>it can issue a service.</li> <li>The specified domain is not in a<br/>state where it can execute the<br/>service.</li> </ul> |
| ACCESS (6)  | E_ACCESS_OBJ_<br>INVALIDATED (1)  | • An error occurred in the PC CPU.                                                                                                    |

## (7) FMA7 connection control

(a) FMA7 Initiate

| Class        | Code                       | Cause                                                                    |
|--------------|----------------------------|--------------------------------------------------------------------------|
| Initiate (0) | E_INIT_USER_<br>DENIED (4) | <ul> <li>An FMA7 connection has already<br/>been established.</li> </ul> |

### (8) CRL control

(a) PutOD

| Class           | Code                                       | Cause                                                                   |
|-----------------|--------------------------------------------|-------------------------------------------------------------------------|
| RESOURCE<br>(2) | E_FMA7_RESOURCE<br>_MEM_UNAVAILABLE<br>(1) | <ul> <li>An attempt was made to write<br/>more than 32 CRLs.</li> </ul> |

### (b) ReadOD

| Class   | Code                            | Cause                                                           |
|---------|---------------------------------|-----------------------------------------------------------------|
| CRL (6) | E_FMA7_CRL_NO_<br>CRL_ENTRY (3) | <ul> <li>The specified CRL entry does not<br/>exist.</li> </ul> |

### (9) Bus parameter control

(a) SetValue

| Class    | Code                      | Cause                                                                              |
|----------|---------------------------|------------------------------------------------------------------------------------|
| USER (6) | E_FMA7_USR_<br>OTHERS (3) | <ul> <li>A value that is not used by the<br/>A1SJ71PB96F was specified.</li> </ul> |

# 8. EXTERNAL DIMENTION

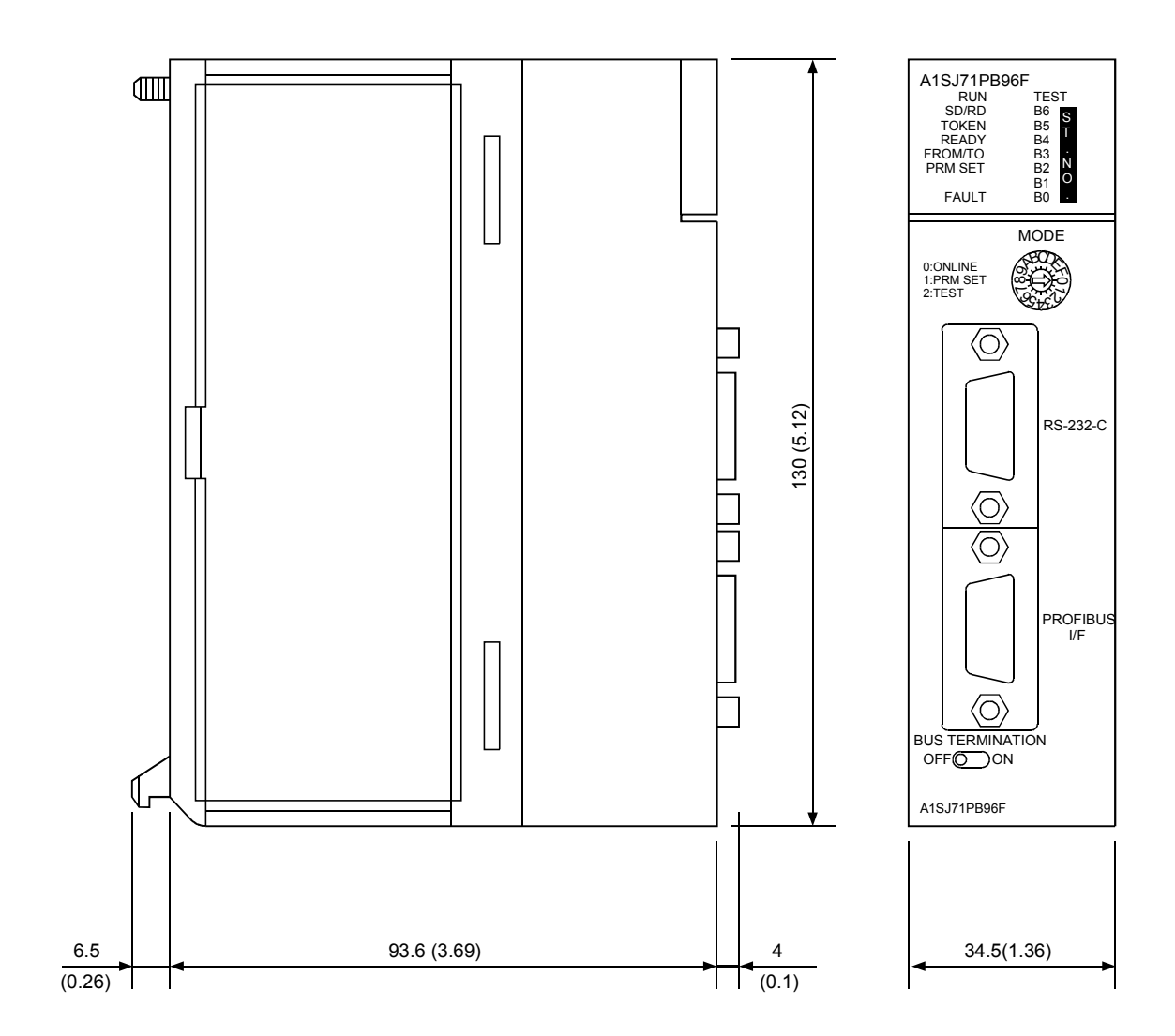

Unit : mm (inch)